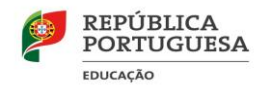

Grupo 550 - Informática

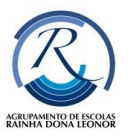

# Tutorial MUDAR FUNDO do Google Hangout Meet

## > Alterar o plano de fundo

*Importante:* para ter essa opção ativa poderá ser necessário atualizar o Google Chrome.(ver último tópico)

### Antes de uma videochamada

- 1. Aceder ao Google Meet > selecione uma reunião.
- 2. No canto inferior direito da autovisualização, clique em Alterar plano de fundo 🦉.
  - Para desfocar completamente o plano de fundo, clique em Desfocar plano de fundo
  - Para desfocar ligeiramente o plano de fundo, clique em Desfocar um pouco o plano de fundo
  - Para selecionar outro plano de fundo, clique na imagem pretendida.
- 3. Clique em *Participar agora*.

#### Durante uma videochamada

- 4. Na parte inferior, clique em Mais
- 5. Clique em Alterar plano de fundo <sup>22</sup>.
  - Para desfocar completamente o plano de fundo, clique em Desfocar plano de fundo
  - Para desfocar ligeiramente o plano de fundo, clique em Desfocar um pouco o plano de fundo
  - Para selecionar outro plano de fundo, clique na imagem pretendida.

Em videochamadas do G Suite para Educação, não é possível selecionar a própria imagem de plano de fundo.

### > Atualizar o *Goolge Chorme*

- 1. Abrir a aplicação e aceder ao menu para *Personalizar e Controlar Google Chrome*
- 2. Escolher a opção *Ajuda* >>Acerca do Google Chrome
- 3. Verificar se está atualizado, ou se existe alguma atualização pendente.